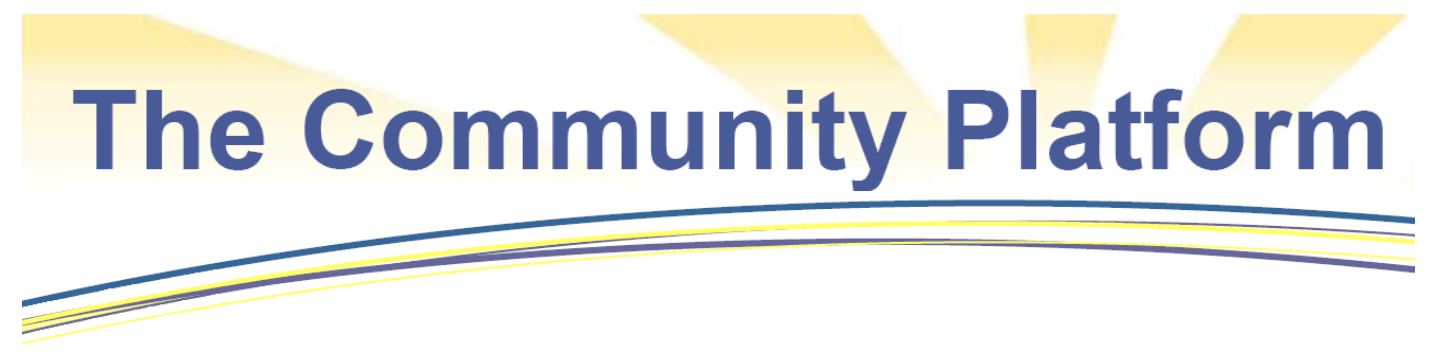

## **Add Organizations**

Whether an organization is new to the area, recently started providing services, or is not formally registered with the IRS, it can be added to the Community Platform!

Follow these steps to add organizations:

1. Select "Login in" from the toolbar across the top of the page.

|                                                                                                    | Connecting People u                                                                                                    | vith Cause                        |                                               | COMMUNITY FOUNDATION            |
|----------------------------------------------------------------------------------------------------|----------------------------------------------------------------------------------------------------|-----------------------------------|-----------------------------------------------|---------------------------------|
| Our Community                                                                                          | Organizations & Places                                                                                                    | Share                             | ed Resources                                  | Knowledgebase                   |
| nnect Brevard provide<br>sist grant makers and<br>collaborate with organ<br>e quality of life in Breva | es information on all exempt organiz<br>those wishing to volunteer, contribu<br>izations and others dedicated to im<br>ard County. | zations to<br>ute, and<br>proving | Search the<br>Find programs, or<br>resources. | Community<br>organizations, and |
|                                                                                                    |                                                                                                    |                                   | Organizations                                 | Programs Knowledgebase          |

 Log-in using your Username and Password (If you are not yet registered, select register from the menu options).

| NCCS L                       | ogin                                                          |
|------------------------------|---------------------------------------------------------------|
| User Name:                   |                                                               |
| Password:                    |                                                               |
|                              | Login                                                         |
| Not yet a regi               | stered user? Click here.                                      |
| Lost your pas                | sword? Click here.                                            |
| Request a spe<br>Click here. | ecial data extract, upgrade your account, or request support? |

3. Select "Tools" from the top menu bar.

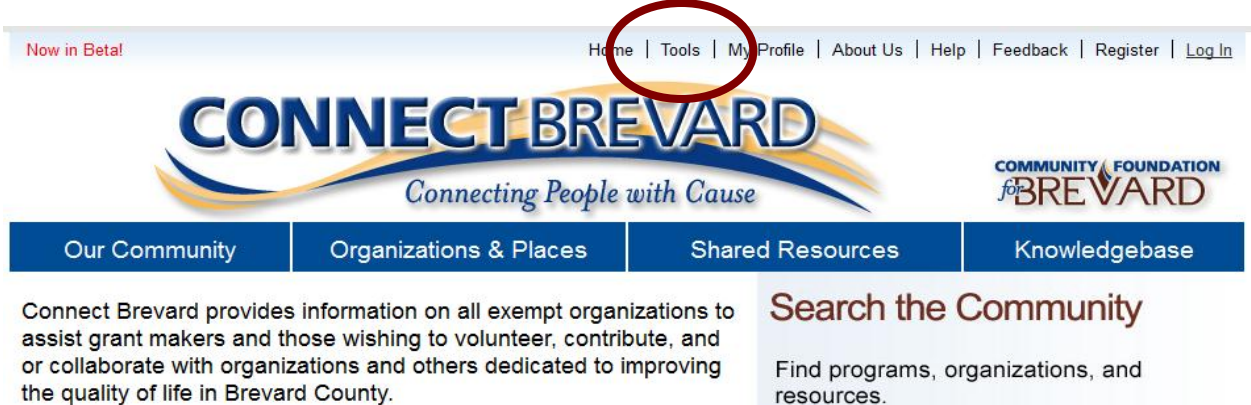

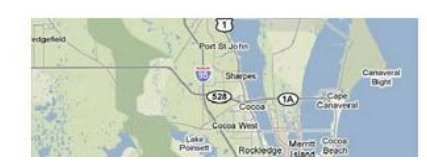

## Interactive Map

Click on the map to view not-for profit organizations, community places and other resources in Brevard County. You can also search for proorams in your area

| 0             | -        |              |
|---------------|----------|--------------|
| Organizations | Programs | Knowledgebas |
|               |          |              |
|               |          | Go           |
|               |          |              |
|               |          |              |

4. Select "Add a new organization"

| Home   Tools   My Profile   About Us   Help   Feedback   Register   Log I                                                                                                    |                            |                                                                                                    |                                                                       |  |
|----------------------------------------------------------------------------------------------------|----------------------------|----------------------------------------------------------------------------------------------------|-----------------------------------------------------------------------|--|
| Connect B                                                                                                    | revard                     | co<br>foi                                                                                                    | MMUNITY FOUNDATION                                                    |  |
| Our Community Organization                                                                                                    | ons & Places S             | Shared Resources                                                                                                    | Knowledgebase                                                         |  |
| Community Project Managen                                                                                                    | nent Tools R               | Reports & Analysis                                                                                                    |                                                                       |  |
| <ul> <li>Learn about Community Project Tearn</li> <li>User Groups &amp; Project Teams</li> <li>Projects</li> <li>Tasks</li> <li>Custom Organization Lists &amp; Peer Gr</li> <li>Organization Assignments &amp; Contact</li> <li>Project Wiki/Knowledgebase</li> <li>Project Photos &amp; Videos (Coming so</li> </ul> Community Needs <ul> <li>Needs Map</li> <li>Needs Report</li> </ul> | ns<br>oups<br>Notes<br>on) | Data visualization and analy<br>Consortium's WEAVE (com<br>Financial Reports<br>Zipcode Report Major cat<br>Organization Reports<br>Program Reports<br>Outcome Reports<br>Community Needs Reports<br>Community Indicators Reports<br>Projects Report<br>Financial Reports | /sis - Open Indicators<br>ing soon)<br>regories<br>arts (coming soon) |  |
| Add a Need                                                                                                    | <i></i>                    | Community Administrators                                                                                                    |                                                                       |  |
| Miscellaneous Tools <ul> <li>Organization Bulk Upload</li> <li>Ntee Search</li> <li>Add a new Organization</li> <li>Zipcode Finder</li> </ul>                                                                                                    |                            | <ul> <li>Administrators: Review Cha</li> <li>User Profiles</li> <li>Change review</li> <li>Feedback Review</li> <li>Edit Content</li> </ul>                                                                                                    | anges                                                                 |  |

5. Enter the organization information on this screen and click "submit" when complete. Your changes will be reviewed by the Community Administrator before they are visible to other users. You will receive an email when this occurs -- usually within 1 business day.

| Your changes will be reviewed by the Community Administrator before they are visible to other users. You will receive an email when this occurs usually within 1 day. |                                                                               |                              |                                                        |  |
|----------------------------------------------------------------------------------------------------|-------------------------------------------------------------------------------|------------------------------|--------------------------------------------------------|--|
| Name *                                                                                                    |                                                                               | Organization Type *          | Select -                                               |  |
| Address *                                                                                                    |                                                                               | City                         |                                                        |  |
| State *                                                                                                    |                                                                               | Zip *                        |                                                        |  |
| Phone                                                                                                    |                                                                               | Website                      |                                                        |  |
| Exec. Dir. / Contact                                                                                                    |                                                                               | Email                        |                                                        |  |
| NTEE * Lookup                                                                                                    |                                                                               | EIN                          |                                                        |  |
| Your Association                                                                                                    | No Association 🔹                                                              |                              |                                                        |  |
| Purpose                                                                                                    |                                                                               |                              |                                                        |  |
|                                                                                                    |                                                                               |                              |                                                        |  |
| Supplemental Information                                                                                                    | on                                                                            |                              |                                                        |  |
|                                                                                                    |                                                                               |                              |                                                        |  |
| Upload Logo                                                                                                    | This feature is currently unavailable. If you we<br>organization name and EIN | ould like your logo added, p | olease email a jpeg to <u>nccs@urban.org</u> with your |  |
| Submit Cancel                                                                                                    |                                                                               |                              |                                                        |  |

## **Organization - Create New**

Questions? Please contact NCCS at NCCS@urban.org or 202-261-5536